# COMPROVAÇÃO DE RENDIMENTOS EXTRA SIAPE

**TUTORIAL** 

GOVERNO FEDERAL

MINISTÉRIO DA Gestão e da inovação Em serviços públicos

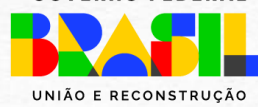

### **ACESSO AO SOUGOV.BR**

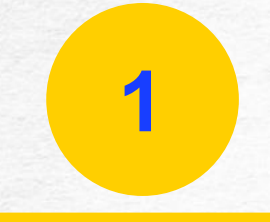

Acesse a Plataforma SOUGOV.BR, no endereço <u>https://sougov.economia.gov.br/sougov/</u> ou pelo aplicativo para celular, e clique em "Entrar com gov.br".

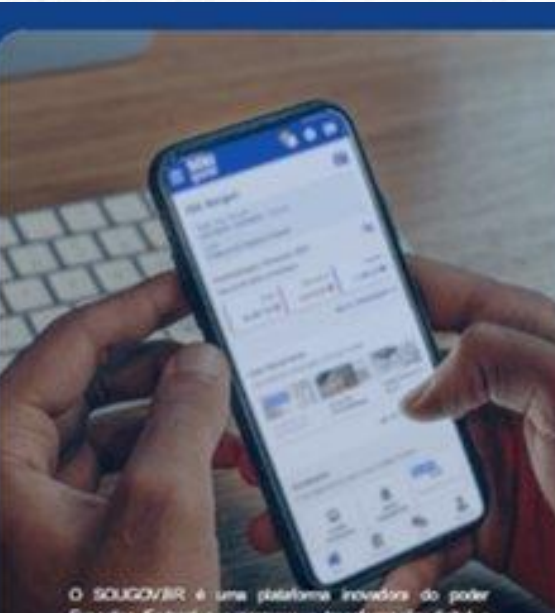

O SOUCOVER é luma patelloma incuedira do poder Executivo Federal que promove a transformação diplat a methora os serviços públicos, tomando-os mest eficientes, simples e de methor qualitade para servidoras, servidores e pensorealas, methorando a conselar com a unitadas de gestilo de pessoes e contribuindo com a modernização da administração pública federal.

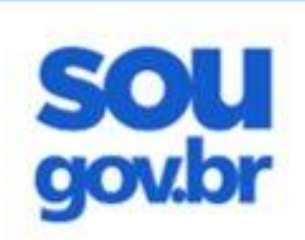

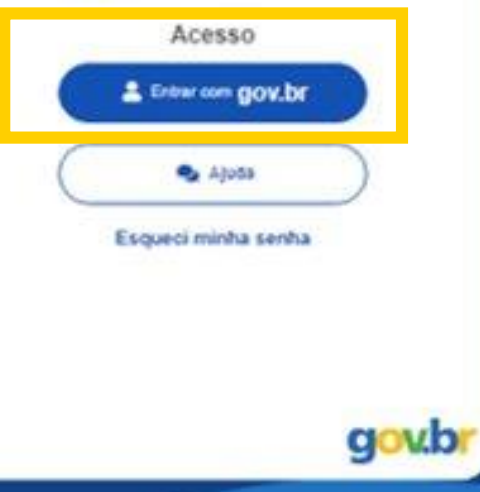

# **IDENTIFICAÇÃO PESSOAL**

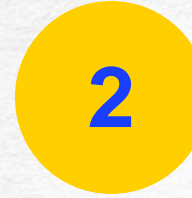

Digite o seu CPF, e clique em "Continuar".

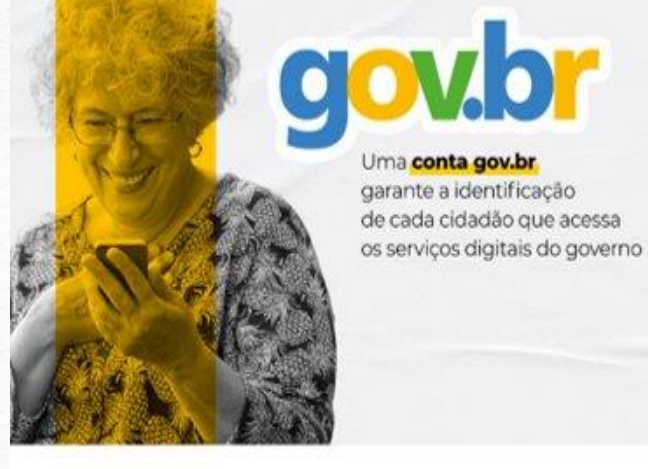

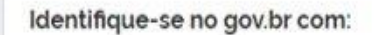

🛄 Número do CPF

Digite seu CPF para criar ou acessar sua conta govbr

CPF

Digite seu CPF

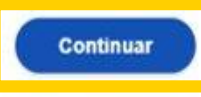

#### Outras opções de identificação:

- Login com seu banco 
  SACONTA SERA MARTA
  Login com QR code
- Seu certificado digital
- Seu certificado digital em nuvem

# **IDENTIFICAÇÃO PESSOAL**

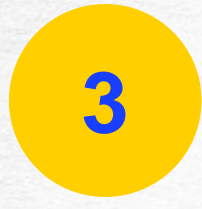

Digite sua senha e clique em "Entrar".

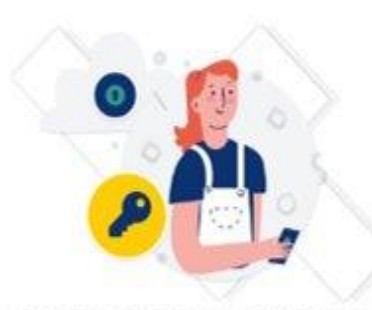

Digite sua senha para acessar o login único do governo federal.

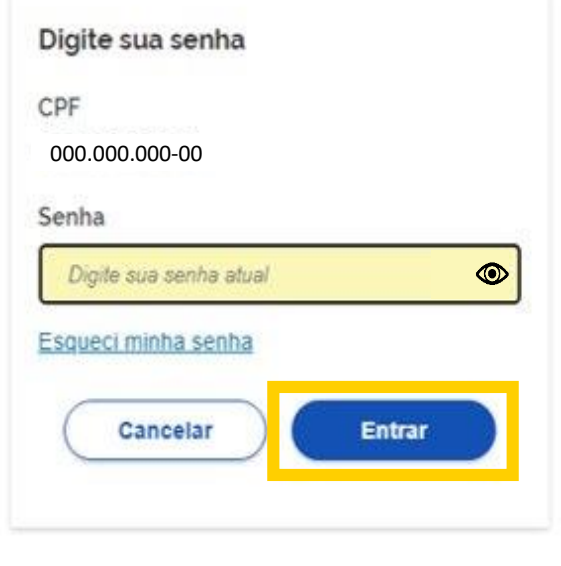

Ficou com dúvidas?

Clique no ícone do "olho" para visualizar a senha e verificar se digitou corretamente.

Fique atento! Não compartilhe a sua senha com terceiros.

### **TELA DE ACESSO INICIAL**

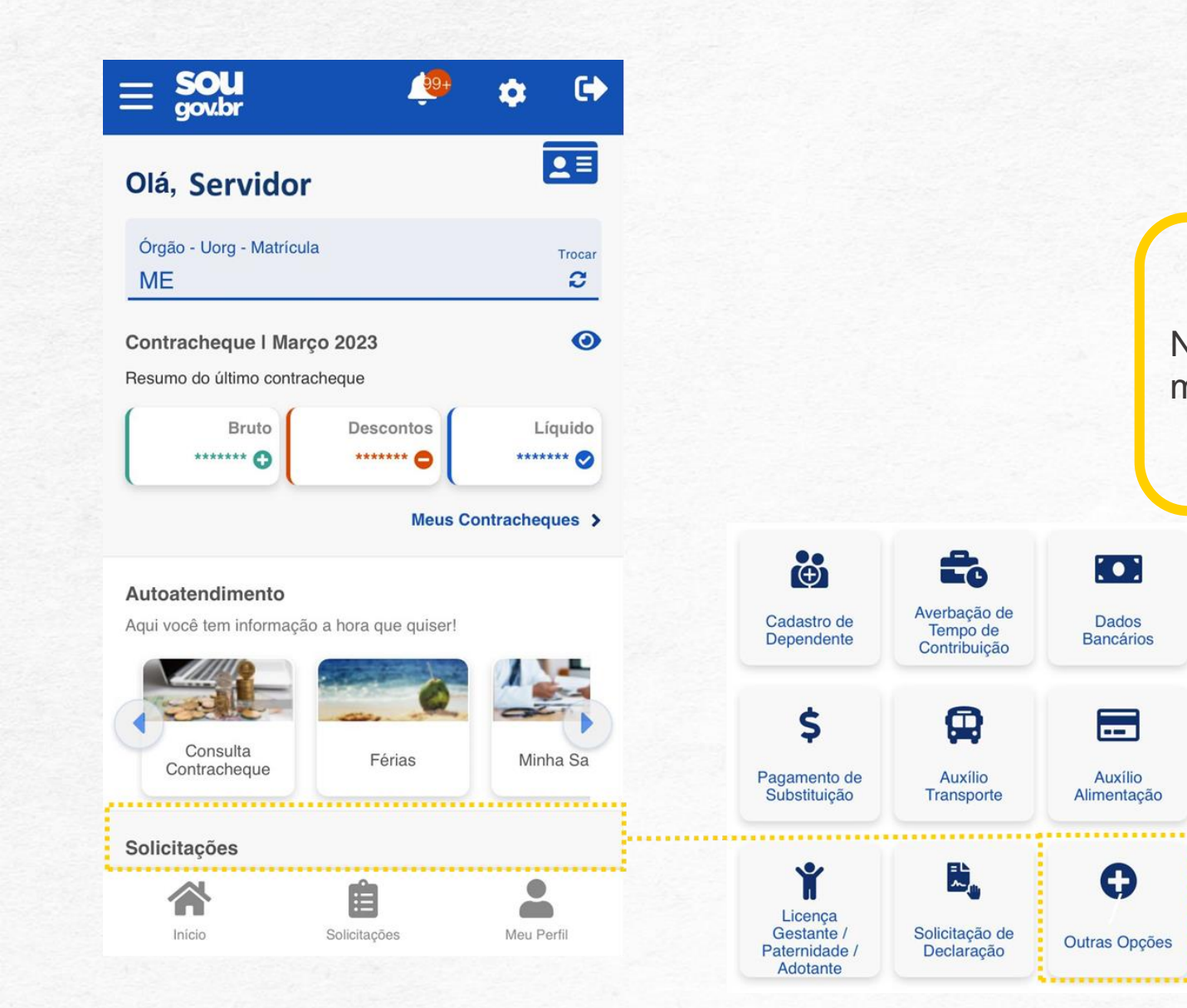

4

Na tela inicial do SOUGOV.BR, navegue até o menu Solicitações e clique em "Outras opções".

# **ATUALIZAÇÃO DE RENDA EXTRA SIAPE**

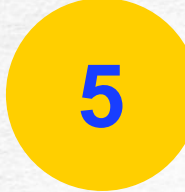

Selecione "Atualização Renda Extra SIAPE".

| < Solicitações                     |        |
|------------------------------------|--------|
| Abono de Permanência               | >      |
| Ajuda de Custo                     | >      |
| Alterar Dados Bancários            | >      |
| Atualização Renda Extra SIAPE      | >      |
| Auxílio Alimentação                | >      |
| Auxílio Funeral                    | >      |
| Auxílio Natalidade (Pai)           | >      |
| Auxílio Transporte                 | >      |
| Averbação de Tempo de Contribuição | >      |
| Início Solicitações Meu F          | Perfil |

## **ATUALIZAÇÃO DE RENDA EXTRA SIAPE**

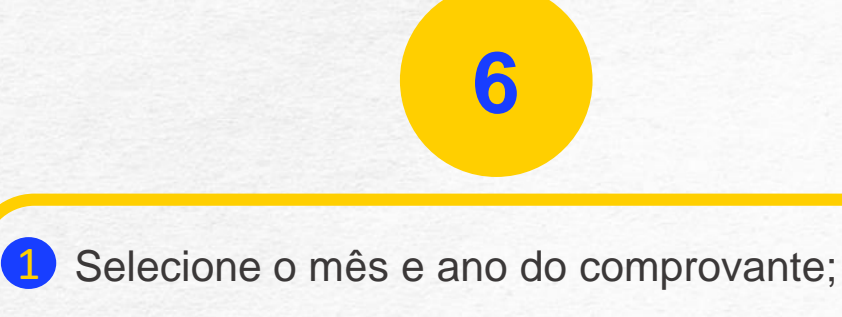

2 Anexe o comprovante de rendimento; e

3 Clique em avançar.

#### Renda Extra SIAPE

<

pessoal do Sistema de Pessoal Civil da Administração Federal - SIPEC está prevista na portaria SGP/SEDGG/ME Nº 4.975, de 29 de abril de 2021.

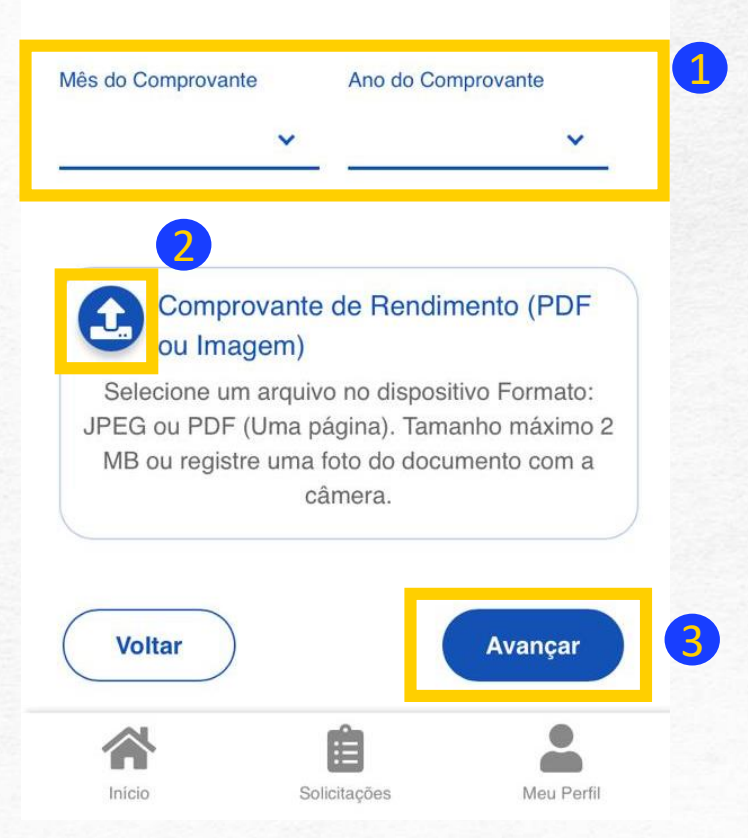

### **TERMO DE ACEITE**

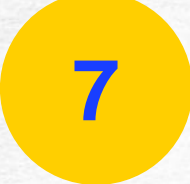

Serão apresentados os termos para prosseguir com a comprovação. Caso concorde, clique em "Aceito os termos".

#### Renda Extra SIAPE

<

Mé

percebidos fora do sistema de pagamento de pessoal do Sistema de Pessoal Civil da Administração Federal - SIPEC está prevista na portaria SGP/SEDGG/ME Nº 4.975, de 29 de abril de

#### Concorda com os termos?

X

Estou ciente que devo informar meus rendimentos percebidos fora do sistema de pagamento de pessoal do Sistema de Pessoal Civil da Administração Federal – SIPEC (dos Poderes da União/Estados/Municípios/DF) semestralmente, nos meses de abril e outubro ou quando solicitado a qualquer tempo pela administração (art. 117 da Lei 8112/90) ou quando houver alteração no valor da remuneração, de acordo com a Portaria SGP/SEDGG/ME nº 4.975, de 29 de abril de 2021, sob pena de responsabilização administrativa, civil e criminal.

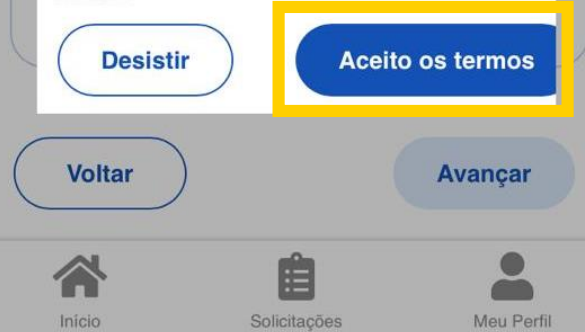

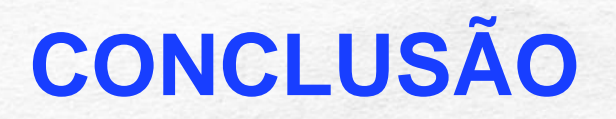

### Pronto! 😳

Para acompanhar a solicitação, clique em "Minhas Solicitações".

8

#### Renda Extra SIAPE

<

percebidos fora do sistema de pagamento de pessoal do Sistema de Pessoal Civil da Administração Federal - SIPEC está prevista na portaria SGP/SEDGG/ME Nº 4.975, de 29 de abril de 2021.

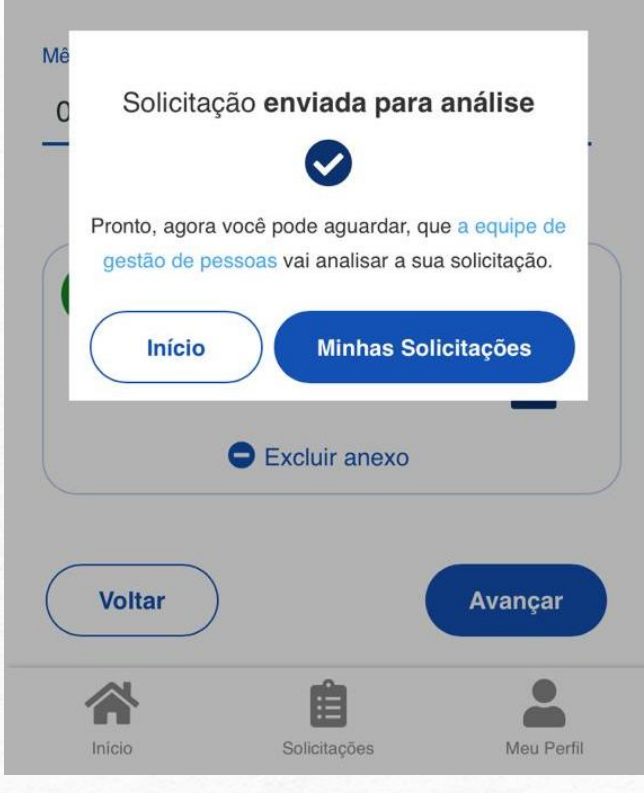

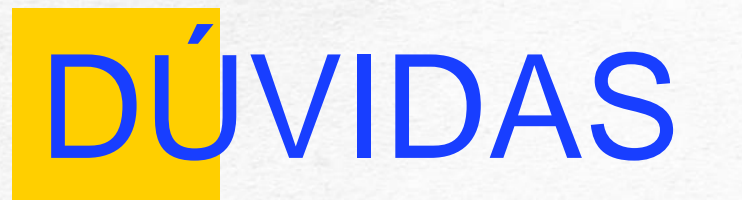

Entre em contato com a **Central de Atendimento de Pessoal** pelo e-mail cape.dgp@gestao.gov.br

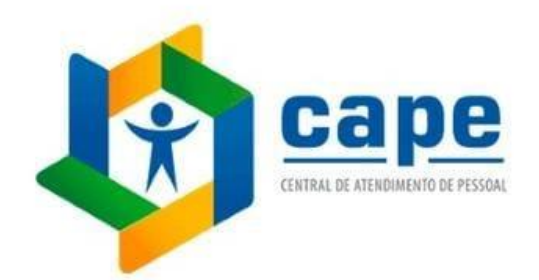

MINISTÉRIO DA Gestão e da Inovação Em Serviços públicos

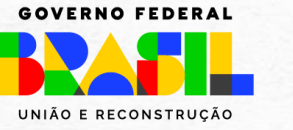